In Brevo mit den Zugangsdaten mit welchen ihr den Newsletter versendet einloggen.

| <b>A</b>           | meiden                      | Login - Brevo                                                 |   |    |   |    |     |   | - | 0 | $\times$ |
|--------------------|-----------------------------|---------------------------------------------------------------|---|----|---|----|-----|---|---|---|----------|
| $\leftarrow$       | × 🗈 https://login.brevo.com |                                                               | P | Aø | ☆ | C) | £′≡ | Ē | ~ |   | <b>Ø</b> |
| <b>ि</b><br>२<br>ि |                             | Brevo                                                         |   |    |   |    |     |   |   | Î | Q        |
| 6<br>••            |                             | Einloggen                                                     |   |    |   |    |     |   |   |   | ±ĭ<br>¢  |
| +                  |                             | info@elki.bz.it                                               |   |    |   |    |     |   |   |   | 0        |
|                    |                             | Passwort *                                                    |   |    |   |    |     |   |   |   | -        |
|                    |                             |                                                               |   |    |   |    |     |   |   |   | +        |
|                    |                             | Einloggen                                                     |   |    |   |    |     |   |   |   |          |
|                    |                             | ODER                                                          |   |    |   |    |     |   |   |   |          |
|                    |                             | G Mit Google anmelden                                         |   |    |   |    |     |   |   |   |          |
|                    |                             | Mit Apple anmelden                                            |   |    |   |    |     |   |   |   |          |
|                    |                             | Sie suchen den Login für Newsletter2Go?<br>Hier entlang bitte |   |    |   |    |     |   |   |   |          |
|                    |                             | Ein Konto erstellen Ich habe mein Passwort vergessen          |   |    |   |    |     |   |   |   | ŝ        |

Dann links im Menü Kontakte auswählen:

| Ar           | nmelden (                          |                                                                                                    | 3 Willkommen Carmen - Brevo                                                                                                 | - 0                                                                                                    | $\times$ |
|--------------|------------------------------------|----------------------------------------------------------------------------------------------------|----------------------------------------------------------------------------------------------------|----------------------------------------------------------------------------------------------------|----------|
| $\leftarrow$ | C 🗈 https://app.brevo.             | om                                                                                                    |                                                                                                    |                                                                                                    | 0        |
|              | Brevo                              |                                                                                                    | 4 N                                                                                                    | Nutzung und Paket 💿 🗘 🗈 Elki Net 🗸 🧍                                                                                                    | Q        |
| م<br>B       | G Startseite                       |                                                                                                    |                                                                                                    |                                                                                                    | -        |
| 6            | (Q) Kontakte                       | Organisiere deine Kontakte und analysiere, wie sie mit deiner Marke interagieren.                                 |                                                                                                    |                                                                                                    | **<br>** |
| 8            | 🛛 Kampagnen                        |                                                                                                    |                                                                                                    |                                                                                                    | 0        |
| +            | ${old G}$ Automatisierungen        | i Du hast eine oder mehrere Domänen, die nic                                                                      | ht den neuen Absenderanforderungen von Google und Ya                                                                        | ahoo entsprechen. Wenn du Brevo zum Versenden                                                                                                    | •        |
|              | C Transaktional                    | von Kampagnen verwendest, sind wir hier, u<br><u>Überprüfe deine Absender:innen und ergreif</u>                   | n dich durch die Anderungen zu führen.                                                                                      | •                                                                                                    | -        |
|              | Conversations                      |                                                                                                    |                                                                                                    |                                                                                                    | +        |
|              | Deals                              | Empfohlene Aktionen                                                                                               |                                                                                                    |                                                                                                    |          |
|              | 🛱 Meetings                         | Stärke deine Kundenbindung                                                                                        | Einfach Übersicht schaffen                                                                                                  | Erfolgreich mit Brevo                                                                                                    |          |
|              | 🗞 Anrufe                           | Nutze deine Reichweite und erreiche deine<br>Zielgruppe über E-Mail, SMS, WhatsApp, Push-Web<br>und Facebook Ads. | Bewahre alle Kontakte an einem Ort auf. Optimiere<br>dein Netzwerk für einfachen Zugang und<br>reibungslosere Verbindungen. | Entdecke eine Reihe von Paketen, die auf deine<br>individuellen Bedürfnisse zugeschnitten sind. Finde<br>die perfekte Lösung und schöpfe dein Potenzial voll<br>aus. |          |
|              |                                    | Eine Kampagne erstellen                                                                                           | Kontakte hinzufügen                                                                                                    | Dein Paket verwalten                                                                                                    |          |
|              |                                    | Kontakte                                                                                                    |                                                                                                    | Alle anzeigen Kontakte hinzufügen                                                                                                    |          |
|              | https://app.brevo.com/contact/list | 129                                                                                                    | జ 4                                                                                                    | *                                                                                                    | ŝ        |

#### Danach auf Formulare klicken

Anschließend auf "Erstellen sie ein Anmeldeformular" klicken

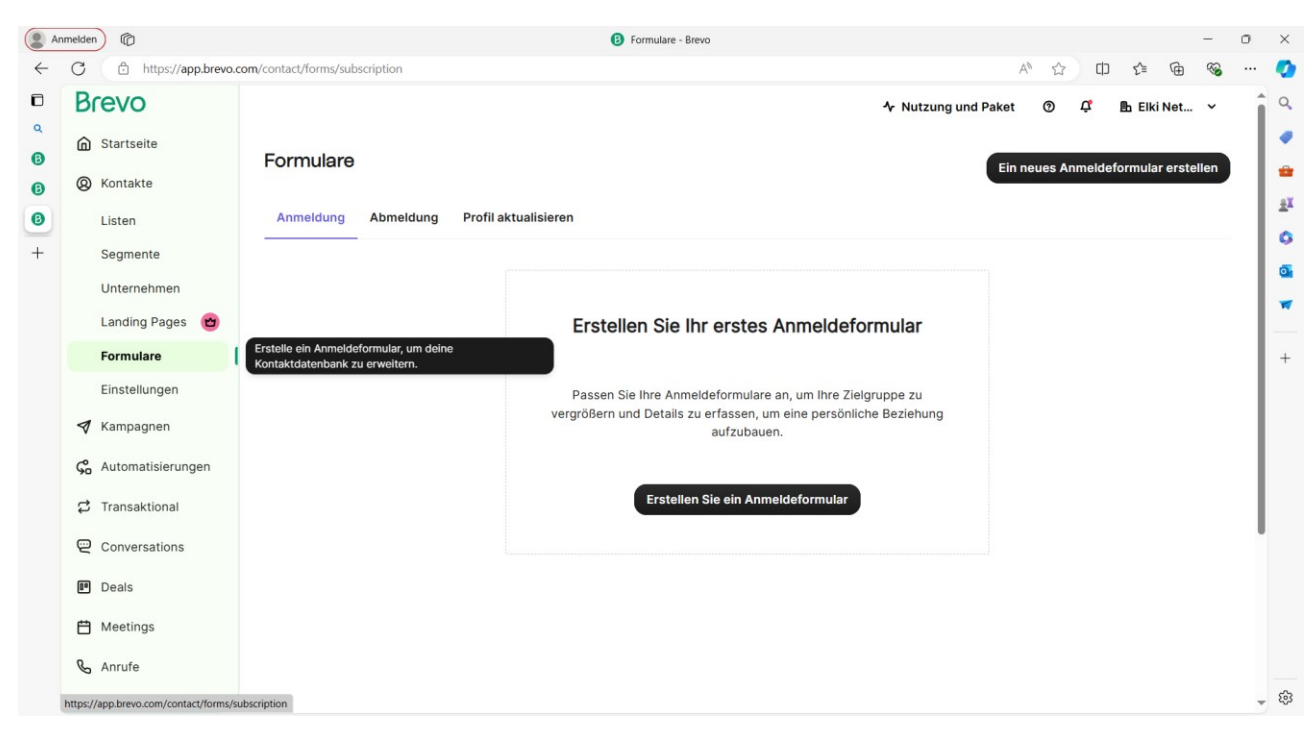

#### Formularname eingeben

#### DSGVO-Felder aktivieren (ist für Datenschutz)

#### Danach auf Weiter klicken

| Ar           | amelden @                                                                                                    | 3 Unbenanntes Formular - Brevo                                                                                |                  |      |      |             | - 0 | ×          |
|--------------|----------------------------------------------------------------------------------------------------|----------------------------------------------------------------------------------------------------|------------------|------|------|-------------|-----|------------|
| $\leftarrow$ | C https://app.brew                                                                                                    | o.com/contact/forms/subscription/create                                                                       |                  | AN ☆ | CD ( | £≡ @        | ∾ • | 🤣          |
|              | Brevo                                                                                                    |                                                                                                    | ✤ Nutzung und Pa | ket  | Ċ,   | 🗈 Elki Net. | *   | Q          |
| م<br>3       | Startseite                                                                                                    | 4. Unhengentes Formular                                                                                       |                  |      |      |             |     | •          |
| B            | Kontakte     Kontakte     Kontakte |                                                                                                    |                  |      |      |             |     | • <b>X</b> |
| 8            | Listen                                                                                                    | ① Einrichtung                                                                                                 |                  |      |      |             |     |            |
| +            | Segmente                                                                                                    | Formularname                                                                                                  |                  |      |      |             |     |            |
|              | Unternehmen                                                                                                    | Homepage                                                                                                    |                  |      |      |             |     |            |
|              | Landing Pages 🛛 😁                                                                                                    | Geben Sie Ihrem Formular einen internen Namen, um es innerhalb Ihres Kontos leicht<br>wiederfinden zu können. |                  |      |      |             |     | _          |
|              | Formulare                                                                                                    | SGVO-Felder aktivieren Mehr über die DSGVO lernen                                                             |                  |      |      |             |     | +          |
|              | Einstellungen                                                                                                    | Weiter Abbrechen                                                                                              |                  |      |      |             |     |            |
|              | 🛛 Kampagnen                                                                                                    |                                                                                                    |                  |      |      |             |     |            |
|              | 💪 Automatisierungen                                                                                                    | ② Design Gestalten Sie Ihr Formular.                                                                          |                  |      |      |             |     |            |
|              | C Transaktional                                                                                                    | ③ Listen Wählen Sie die Liste(n), in denen Ihre Kontakte gespeichert werden sollen.                           |                  |      |      |             |     |            |
|              | Conversations                                                                                                    |                                                                                                    |                  |      |      |             |     |            |
|              | Deals                                                                                                    | Einstellungen     Personalisieren Sie ihre Formular-Einstellungen.                                            |                  |      |      |             |     |            |
|              | 🛱 Meetings                                                                                                    | Nachrichten Personalisieren Sie die verschiedenen Informationsnachrichten.                                    |                  |      |      |             |     |            |
|              | 🗞 Anrufe                                                                                                    | Tellen Wählen Sie aus, wie Sie Ihr Formular teilen möchten.                                                   |                  |      |      |             |     | ŝ          |

Bei Bedarf kann das Design angepasst werden

| C https://app.brevo.co | om/contact/forms/subscription/edit/669fdec34838525554 | 449f4fa A ☆ ロ 않 🛈 🕅                                                                                                    | è . |
|------------------------|-------------------------------------------------------|----------------------------------------------------------------------------------------------------|-----|
| Brevo<br>Startseite    |                                                       | C C                                                                                                    |     |
| (Ø) Kontakte           | Erstellen Formulardesign                              |                                                                                                    |     |
| Listen                 | Blöcke                                                |                                                                                                    |     |
| Segmente               | H Titel                                               | Newsletter                                                                                                    |     |
| Unternehmen            | A Text                                                | Melden Sie sich zu unserem Newsletter an, um auf dem                                                                                                    |     |
| Landing Pages 🛛 😁      | Bild II                                               | Laufenden zu bleiben.                                                                                                    |     |
| Formulare              | - Trennlinie                                          | Geben Sie Ihre E-Mail-Adresse ein, um sich anzumelden <sup>*</sup>                                                                                                    |     |
| Einstellungen          | Felder                                                | EMAIL<br>Geben Sie bitte Ihre E-Mail-Adresse für die Anmeldung an z. B. abc/shvz.com                                                                                         |     |
| 🛛 Kampagnen            | Attribut                                              | Ch möchte Ihren Newsletter erhalten und akzeptiere die                                                                                                    |     |
| 💪 Automatisierungen    | Mehrere Listen                                        | Datenschutzerklärung.<br>Sie können den Newsletter jederzeit über den Link in unserem Newsletter abbestellen.                                                                |     |
| 🛱 Transaktional        | Single Choice                                         | Wir verwenden Brevo als unsere Marketing-Plattform. Indem                                                                                                    |     |
| Conversations          | ✓ Opt-in-Bestäti                                      | du das Formular absendest, erklarst du dich einverstanden,<br>dass die von dir angegebenen persönlichen Informationen an<br>Brovo zur Beabelnung überhangen worden gemäß den |     |
| Deals                  | Ø DSGVO-Erklär Ⅱ                                      | Datenschutzrichtlinien von Brevo.                                                                                                    |     |
| 🛱 Meetings             | Checkbox                                              | ANMELDEN                                                                                                    |     |
| Anrufe                 | Captcha •                                             |                                                                                                    |     |

# Mit weiter bestätigen

Liste auswählen in welche die neu registrierten Kontakte gespeichert werden sollen

| Anmelden (              |                                                | B Homepage - Brevo |                                | -                                                                          |
|-------------------------|------------------------------------------------|--------------------|--------------------------------|----------------------------------------------------------------------------|
| C 🗅 https://app.bre     | vo.com/contact/forms/subscription/edit/669fdec | 3483852555449f4fa  |                                | A 🖒 🗘 🗘 🚱 🗞                                                                |
| Brevo<br>Startseite     | Eine Liste auswählen Eine List                 | te erstellen       |                                |                                                                            |
| Kontakte<br>Listen      | Sie müssen mindestens eine Liste w             | Default × +1 v     | ählen. In diesen Listen werden | Ihre Kontakte gespeichert.                                                 |
| Segmente<br>Unternehmen | I Liste ausgewählt                             |                    |                                |                                                                            |
| Landing Pages 😁         | <ul> <li>Default</li> </ul>                    | Default            | 120                            | 28. Oktober 2023                                                           |
| Einstellungen           | Default                                        | Default            | 0                              | 28. Oktober 2023                                                           |
| Kampagnen               | Family Support                                 | Default            | 35                             | 28. Oktober 2023                                                           |
|                         | Ihre erste Liste                               | Your First Folder  | 1                              | 28. Oktober 2023                                                           |
| 🛱 Transaktional         | <ul> <li>Newsletter deutsch</li> </ul>         | Default            | 86                             | 28. Oktober 2023                                                           |
| Conversations           | Newsletter italienisch                         | Default            | 11                             | 28. Oktober 2023                                                           |
| Deals                   |                                                |                    |                                | Rows per page 20 $\checkmark$ 1-6 of 6 $\leftarrow$ <u>1</u> $\rightarrow$ |
| Meetings Anrufe         | Weiter Abbrechen                               |                    |                                |                                                                            |
|                         |                                                |                    |                                |                                                                            |

### Einstellungen kontrollieren und entsprechend anpassen

# Mit weiter bestätigen

| Anme           | elden 🕜                                                                                                    | B Homepage - Brevo - O                                                                                                    | ×                |
|----------------|----------------------------------------------------------------------------------------------------|----------------------------------------------------------------------------------------------------|------------------|
| $\leftarrow$ ( | C 🗅 https://app.brevo.co                                                                                              | am/contact/forms/subscription/edit/669fdec3483852555449f4fa 🕺 🗘 🗘 🎓 🎕 😁                                                                                                    | . 🍫              |
|                | Brevo                                                                                                    | ④ Einstellungen                                                                                                    | ^ Q.             |
| ß              | G Startseite                                                                                                    | Bestätigung 💿                                                                                                    | •                |
| 6              | Ø Kontakte                                                                                                    | Verwalten Sie nach der Einsendung des Formulars, wie eine Anmeldung bestätigt wird. Sie können eine On-Page-Bestätigung anzeigen und Bestätigungs-E-Mails<br>versenden.                                                                                                    | ±X               |
| +              | Listen<br>Segmente<br>Unternehmen<br>Landing Pages 😁<br>Formulare<br>Einstellungen<br>Kampagnen<br>Cautomatisierungen | <ul> <li>Double-Opt-in-E-Mail</li> <li>Nach der Einsendung des Formulars wird eine E-Mail mit einem Double-Opt-in-Link versandt. Die Empfänger werden erst zu der ausgewählten Liste / den ausgewählten Listen hinzugefügt, wenn sie auf den Double-Opt-in-Link geklickt haben. Für DSOVO-Compliance empfohlen</li> <li>Standard-Vorlage für Double-OF</li> <li>Standard-Vorlage für Double-OF</li> <li>Bestätigungsseite nach Absenden des Formulars</li> <li>elki.bz.it</li> <li>Bestätigungsseite nach Klicken auf den Bestätigungslink in der E-Mail</li> </ul> | ©<br>₫<br>₩<br>+ |
|                | C Transaktional                                                                                                    | Versand einer letzten Bestätigungs-E-Mail, nachdem ein Kontakt auf den Link in der Double-Opt-in-E-Mail geklickt hat.                                                                                                    |                  |
|                | Conversations                                                                                                    | <ul> <li>Einfache Bestätigungs-E-Mail</li> <li>Nach der Einsendung des Formulars wird eine einzige Bestätigungs-E-Mail versandt.</li> </ul>                                                                                                    |                  |
|                | Deals                                                                                                    | ○ Keine Bestätigungs-E-Mail<br>Nach der Einsendung des Formulars wird keine Bestätigungs-E-Mail versandt.                                                                                                    |                  |
|                | 💾 Meetings                                                                                                    | Erweiterte Einstellungen anzeigen v                                                                                                    |                  |
|                | 🗞 Anrufe                                                                                                    | Weiter Abbrechen                                                                                                    | ÷ 🔅              |

# Ev. automatische Nachricht (die das Mitglied nach Registrierung erhält) anpassen

| Anmelden 🕜                           | Homepage - Brevo                                                                                                  |   |          |   |     |   | - | 0 |
|--------------------------------------|----------------------------------------------------------------------------------------------------|---|----------|---|-----|---|---|---|
| ← C 	ⓑ https://app.bree              | .com/contact/forms/subscription/edit/669fdec3483852555449f4fa                                                     | A | <u>ن</u> | Ф | ₹_≡ | Ē | ~ |   |
| Brevo     Startseite                 | Anmeldebestätigung: Double-Opt-in-E-Mail                                                                          |   |          |   |     |   |   | • |
| <ul> <li>B &amp; Kontakte</li> </ul> | © Nachrichten                                                                                                    |   |          |   |     |   |   |   |
| Listen                               | Bestätigungsnachricht                                                                                             |   |          |   |     |   |   |   |
| + Segmente                           | Ihre Anmeldung war erfolgreich.                                                                                   |   |          |   |     |   |   |   |
| Unternehmen                          | Ungültige Benutzerdaten                                                                                           |   |          |   |     |   |   |   |
| Landing Pages 🛛 😁                    | Die eingegebenen Informationen sind nicht gültig. Bitte überprüfen Sie das Feldformat und versuchen Sie es erneut |   |          |   |     |   |   |   |
| Formulare                            | Fehlermeldung                                                                                                    |   |          |   |     |   |   |   |
| Einstellungen                        | Ihre Anmeldung konnte nicht gespeichert werden. Bitte versuchen Sie es erneut.                                    |   |          |   |     |   |   |   |
| 🛛 Kampagnen                          | Leeres Feld                                                                                                    |   |          |   |     |   |   |   |
| 💪 Automatisierungen                  | Dieses Feld darf nicht leer sein.                                                                                 |   |          |   |     |   |   |   |
| C Transaktional                      | Weiter Abbrechen                                                                                                  |   |          |   |     |   |   |   |
| Conversations                        |                                                                                                    |   |          |   |     |   |   | . |
| Deals                                | (6) Tellen Wählen Sie aus, wie Sie ihr Formular teilen möchten.                                                   |   |          |   |     |   |   |   |
| 🛱 Meetings                           | 2 Mehr erfahren üher DSGVO                                                                                        |   |          |   |     |   |   |   |
| 🗞 Anrufe                             |                                                                                                    |   |          |   |     |   |   |   |
|                                      |                                                                                                    |   |          |   |     |   |   |   |

# Danach IFRAME kopieren

| Anmelden (           | B Homepage - Brevo                                                                                                    | -                                                            | ٥   |
|----------------------|----------------------------------------------------------------------------------------------------|--------------------------------------------------------------|-----|
| C 🗈 https://app.brew | .com/contact/forms/subscription/edit/669fdec3483852555449f4fa                                                                                                    | A 🗘 🗘 🔂 🖓                                                    | · · |
| Brevo                | ® Teilen                                                                                                    |                                                              |     |
| Startseite           | Quick Share                                                                                                    |                                                              |     |
| Kontakte             | Teilen Sie Ihr Formular mit einem Link oder einem QR-Code                                                                                                    |                                                              |     |
| Listen               | https://09157508.sibforms.com/serve/MUIFACg_NoX D                                                                                                    |                                                              |     |
| Segmente             | Sehen Sie sich eine Vorschau Ihres Formulars an                                                                                                    |                                                              |     |
| Unternehmen          | Einbetten                                                                                                    |                                                              |     |
| Landing Pages 😁      | Um mehr über die Brevo-Formulare zum Einbetten zu erfahren, lesen Sie bitte diesen Artikel.                                                                                                    |                                                              |     |
| Formulare            | Iframe HTML Einfaches HTML                                                                                                    |                                                              |     |
| Einstellungen        | Verwende die Frame-Vereion des Formulare um es auf deiner Website oder in deinem Blog anzureigen F                                                                                                    | u kannst die Größe der Anzeige ändern indem du die           |     |
| 🛛 Kampagnen          | Breiten- und Höhen-Tags "width" (Breite) und "height" (Höhe) änderst.                                                                                                    | a kannat die Große der Anzeige andern, indem de die          |     |
| 💪 Automatisierungen  | <iframe 0"="" height="305" scrolli<br="" src="https://09157508.sibforms.com/serve/MUIFACg_NoXN06J5gAT&lt;br&gt;0// UXACINIT_reference_station_com/seconds.com/serve/MUIFACg_NoXN06J5gAT&lt;/td&gt;&lt;td&gt;&lt;/td&gt;&lt;td&gt;&lt;/td&gt;&lt;/tr&gt;&lt;tr&gt;&lt;td&gt;🛱 Transaktional&lt;/td&gt;&lt;td&gt;VVUTAUUW2zembsxyvireduw2zgure35 rtrc.bsiak.it/r2z6e2.itAivh5bx/2pt2e2d1eer55bclb9_06WU_BU/41&lt;br&gt;SGrW6LHKToXP4ITMkw4pBMcq00p_2tKI5SaUU2Hqt2pKWqgBG011dlfRBiHPwt* frameborder=" width="540">automazgina-tichb automax_width: 100%"-&gt;_/frames_</iframe> | ing="auto" allowfullscreen style="display: block;margin-left | t:  |
| Conversations        | auto,margin ngin, auto,max watri, 100%, >>/maine>                                                                                                    |                                                              |     |
| Deals                | Fertig                                                                                                    |                                                              |     |
| Heetings             | A Make or fokon 7 Box PSO(0                                                                                                    |                                                              |     |
| 🗞 Anrufe             | Mehr erannen über D2040                                                                                                    |                                                              |     |
| Andre                |                                                                                                    |                                                              |     |

Dieser IFRAME muss nun in der Homepage unter "Newsletter" eingefügt werden

| Websuche X   G paint - Go: X   🙆 Startse | eite - 🗙 🛛 🕑 LogoHinte: 🗙 📀 Seitenstrui 🗙                 | X Über uns - X   3 Ihre Webs X   3 Über Anm X   3 Erstellen e X   3 Neuer Tab X   -            | + – a ×     |
|------------------------------------------|-----------------------------------------------------------|------------------------------------------------------------------------------------------------|-------------|
| ← → C ⋒ ▲ Nicht sicher http://neu.elki.t | oz.it/contao?do=page&rt=8f.YdVIVURTTjxkmFemKE             | n3YIANAky52ErWbOqKTR5bB4E.AJYRPAY9LH8C6GLPb3-cD0lKShOAvg-VXICyAypuaPITgmU 🍳 🛧                  | 스 끄 🛛 🕹 🗉 🗄 |
| [💓 Contao                                |                                                           | ⊙ Q. Vorschau Benutzer carmen ∽                                                                |             |
| 영 INHALTE<br>Artikel                     | Seitenstruktur                                            |                                                                                                |             |
| Nachrichten<br>Revolution Slider         | Filtern: Seitentyp v Seite schüt                          | zen v Erlaubte Mitgliederg v Nicht durchsuchen v Nur Gästen anzeigen v Seite veröffentlichen v |             |
| Events                                   |                                                           | Suchen: Assets-URL v =                                                                         |             |
| E LAYOUT                                 |                                                           | 🔾 Neu 🔹 Alle schließen 🔥 Mehrere bearbeiten                                                    |             |
|                                          | 👤 Alle > 👤 Elki > 🦨 Megamenu > 🗟 Alle Elkis > 🖲 Burg      | grafenamt                                                                                      |             |
| © SYSTEM<br>Dateiverwaltung              | <ul> <li>Seitenstruktur</li> <li>Burggrafenamt</li> </ul> | /++↓×∞00 🕅                                                                                     |             |
| Wiederherstellen                         | ≅ 🖻 Lana                                                  | /++JX00 8                                                                                      |             |
|                                          | <ul> <li>Z Das Elki Lana</li> <li>Aktuelles</li> </ul>    | × 6 ∞ × 5 ÷ 1 × 1 × 1 × 1 × 1 × 1 × 1 × 1 × 1 × 1                                              |             |
|                                          | Über uns     Mitoliedschaft                               | × 0 ∞ x t + 1<br>× 0 ∞ x t + + 1<br>× 0 ∞ x t + + 1                                            |             |
|                                          | Family Support                                            | /++++                                                                                          |             |
|                                          | second-hand     Newsletter                                | ½ 0 œ X t ↔ + \<br>½ 0 œ X t ⊕ + \<br>∑ 10 œ X t ⊕ .                                           |             |
|                                          | Partner&Netzwerk      Recomm                              | × 0 ∞ x t + + /                                                                                |             |
|                                          | <ul> <li>● Außenstellen</li> </ul>                        | N = 0 = X = 0 = X                                                                              |             |
|                                          | Transparente Verwaltung     Eventreader Lana              | ∑ 0 œ X t ⊕ + \<br>N 0 œ X t ⊕ + \<br>N 0 œ X t ⊕ + \                                          |             |
|                                          | B Meran                                                   | /++J X 0 0 🗷                                                                                   |             |
|                                          | <ul> <li>Z Das Elki Meran</li> <li>Aktuelles</li> </ul>   | × 0 ∞ × ↓ + ×<br>× 0 ∞ × ↓ + ×                                                                 |             |
|                                          | Über uns     Mitnliedschaft                               | × + + ↓ × 0 0 × + + ↓                                                                          |             |
|                                          | Family Support                                            | ×+++××+×                                                                                       |             |

| 👻 🔍 Websuche 🗴   💪 paint - Got 🗙   🕑 Starts                                                                                                    | eite- X 🔞 LogoHinte X 🔇 Artikel I ne X 🗙 Über uns- X 🕼 Ihre Webs: X 🕼 Über Anmi X 🕼 Erstellen ei X 🕷 Neuer Tab X   +                                                                                                    |     | - 0 | × |
|----------------------------------------------------------------------------------------------------|----------------------------------------------------------------------------------------------------|-----|-----|---|
| ← → C බ ▲ Nicht sicher http://neu.elki.                                                                                                    | bzit/contao?do=article&rt=f726fe2f5dbf1b7d8b847c6.9iTmkeanAFzM5q5S7nZ6DhEkjA5GlqXlxTtSvxBuUhk.l2eKTJYh-qlps7qUARY3hjxFF_ROC 🍳 🛧                                                                                                    | 4 D | Ł 🗉 | : |
| 💓 Contao                                                                                                    | © ⊕ Vorschau Benutzer carmen v                                                                                                    |     |     | ^ |
| Contao<br>Contac<br>Anticel<br>Nachrictern<br>Revolution Silder<br>Events<br>ELINOUT<br>Seitenstruktur<br>© SYSTEM<br>Dateiverwaltung<br>Wiederherstellen | O O Venchau Benutzer carmen ~<br>Artikel<br>Filterit: Autor ♥ Anzeigen in ♥ Artikel schutzen ♥ Erlaubte Mitgliederg♥ Nur Gästen anzeigen ♥ Artikel veröffentlichen ♥<br>Suchert: Artikelalius: ♥ =♥<br>O Neu * Alle Offenn ♠ Mehrere bearbeiten<br>♥ Alle • Elki • Ø Meganenu • Alle Ekis • # Burggrafenamt • + Lana • Ø Das Elsi Lana • Ø Nevoletter<br>♥ Artikel<br>♥ Nevoletter<br>♥ Nevoletter<br>♥ Focter  Futpstapile)<br>♥ Focter  Futpstapile]<br>Ø Focter  Futpstapile] | I   |     | * |
| Version 4.13.30<br>neu elki bz.1//contao?do=artide&table=11_content&id=15383&rt=                                                                          | 99.oSQIH2CYpLMIbr60p9                                                                                                    |     |     |   |

| ← → C ⋒ ▲ Nicht sicher http://neu.elki.t        | ził/contao?do=article&id=129711&table=tl_content&act=edit&rt=fdd3b0c593f5df30bbf5328.VqpImUWg175VY.j6TOQck-yki8Re91Q_im50Kw Q 🛧 🛆 🖸 🛃 🤹                                                                |
|-------------------------------------------------|----------------------------------------------------------------------------------------------------|
| 💓 Contao                                        | ⊙ Q. Vorschau Benutzer carmen ~                                                                                                    |
|                                                 | Artikel > Newsletter > Inhaltselemente > Inhaltselement ID 129711 bearbeiten                                                                                                    |
| Nachrichten                                     | ♠ Zurück                                                                                                    |
| Revolution Slider<br>Events                     | * Bementyp                                                                                                    |
| TLOYAL F3                                       | Benenttyp 🛕                                                                                                    |
| Seitenstruktur                                  | Bitte wählen Sie den Typ des Inhaltselements.                                                                                                    |
| © SYSTEM<br>Dateiverwaltung<br>Wiederherstellen | * Text/HTML/Code  HTML-Code  () () () () () () () () () () () () ()                                                                                                    |
|                                                 | Unsichtbar<br>Das Element auf der Webseite nicht anzeigen.                                                                                                    |
|                                                 | Anzeigen bis                                                                                                    |
|                                                 | Wenn Sie das Inhaltselement erst ab einem bestimmten Zeltpunkt auf der Webseite anzeigen möchten, Wenn Sie das Inhaltselement nur bis zu einem bestimmten Zeltpunkt auf der Webseite anzeigen möchten, |
|                                                 | Speichern und schließen Speichern und neu Speichern und duplizieren Speichern und zurück                                                                                                    |
|                                                 |                                                                                                    |
|                                                 |                                                                                                    |
|                                                 |                                                                                                    |
| Version 4.13.30<br>Mehr erfahren auf contao.org |                                                                                                    |

| Websuche X   G paint - Go: X   G Startseite - X   G LogoHinte X | Artikel Nei × X Newsletter × B Ihre Websi >                                                                                                    | C Dber Anmi X B Erstellen ei X                       | 🛛 🔊 Neuer Tab 🛛 🗙 🕇 🕂        | - 0     | × |
|-----------------------------------------------------------------|----------------------------------------------------------------------------------------------------|------------------------------------------------------|------------------------------|---------|---|
| ← → C ⋒ ▲ Nicht sicher http://neu.elki.bz.it/de/3308            |                                                                                                    |                                                      | ॰ ९ 🛧 💧                      | D   7 🗈 | : |
| ALS.                                                            | Das Elki Lana Prog<br>Hauptstelle V Kursan                                                                                                    | ı <b>ramm Außenstellen</b><br>ımeldungen Elki Lana ↓ | Alle Elkis<br>im Überblick 🗸 |         | • |
|                                                                 | UNTERÜBERSCHRIFT                                                                                                    |                                                      |                              |         | 1 |
|                                                                 | ev. Text                                                                                                    |                                                      |                              |         |   |
|                                                                 | Newsletter<br>Neden Sie sich zu unserem Newsletter an, um auf dem<br>Laufenden zu bleiben.<br>Geben Sie Ihre E-Mall-Adresse ein, um sich<br>anzumeiden <sup>*</sup> |                                                      |                              |         |   |
|                                                                 |                                                                                                    |                                                      |                              | •       |   |

Nach dem Speichern, wird das Anmeldeformular auf der Homepage angezeigt

Solltet ihr bereits in der Vergangenheit ein Formular angelegt haben findet ihr es ebenfalls unter Formulare

| Anmelden 🔞               |                                                                                                    | B Formulare - Brevo   |                      |                  | -                   | - 0   |
|--------------------------|----------------------------------------------------------------------------------------------------|-----------------------|----------------------|------------------|---------------------|-------|
| - C 🗇 https://app.brevo. | com/contact/forms/subscription                                                                                                    |                       |                      | A 🗘 🖸            | .) 1 1 🗇            | ≈ ··· |
| Brevo                    |                                                                                                    |                       | ✤ Nutzung            | und Paket 🏾 🧿 🛱  | 🗈 Elki Net          | ~     |
| G Startseite             | Contact/forms/subscription     Contact/forms/subscription     Nutzung und Paket     Nutzung und Paket     Image: Contact Ammeldung     Abmeldung   Porfil aktualisieren   Formularname   Formularname   Formularname   Erstellt am   Zahl der Anmeldungen   Aktionen   Image: Contact Ammeldungen   Aktionen   Image: Contact Ammeldungen   Aktionen Image: Contact Ammeldungen Image: Contact Ammeldungen Image: Contact Ammeldungen Image: Contact Ammeldungen Image: Contact Ammeldungen Image: Contact Ammeldungen Image: Contact Ammeldungen Image: Contact Ammeldungen Image: Contact Ammeldungen Image: Contact Ammeldungen Image: Contact Ammeldungen Image: Contact Ammeldunge |                       |                      |                  |                     |       |
| Kontakte                 | Formulare                                                                                                    |                       |                      | Ein neues Anmelo | leformular erstelle | n     |
| Listen                   | Anmeldung Abmeldung Pro                                                                                                    | fil aktualisieren     |                      |                  |                     |       |
| Segmente                 | O Formularnamo                                                                                                    |                       |                      |                  |                     |       |
| Unternehmen              | <b>Q</b> Pornulamane                                                                                                    |                       |                      |                  |                     |       |
| Landing Pages 🛛 😁        | Formularname                                                                                                    | Erstellt am           | Zahl der Anmeldungen | Aktionen         |                     |       |
| Formulare                | - Homepage                                                                                                    | 23. Juli 2024 6:52 PM | 0                    | I.               |                     |       |
| Einstellungen            |                                                                                                    |                       | 7-11                 |                  |                     | _     |
| 🛛 Kampagnen              |                                                                                                    |                       | Zellen p             | T-               |                     |       |
| 💪 Automatisierungen      |                                                                                                    |                       |                      |                  |                     |       |
| 🛱 Transaktional          |                                                                                                    |                       |                      |                  |                     |       |
| Conversations            |                                                                                                    |                       |                      |                  |                     |       |
| Deals                    |                                                                                                    |                       |                      |                  |                     |       |
| 🛱 Meetings               |                                                                                                    |                       |                      |                  |                     |       |
|                          |                                                                                                    | ? Mehre               | rfahren über DSGVO   |                  |                     |       |
| Manrute                  |                                                                                                    |                       |                      |                  |                     |       |

Durch Klick auf Aktionen und bearbeiten öffnet sich dieses Fenster

|              | nmelden @                                                                                                    | B Homepage - Brevo                                         |        |          |          |        | -    | 0   | ×       |
|--------------|----------------------------------------------------------------------------------------------------|------------------------------------------------------------|--------|----------|----------|--------|------|-----|---------|
| $\leftarrow$ | C https://app.brevo.co                                                                                                    | m/contact/forms/subscription/edit/669fdec3483852555449f4fa | AN Z   | 2 CD     | £≡       | Ē      | ~    |     | 0       |
|              | Brevo                                                                                                    | Checkbox II                                                |        |          |          |        |      | -   | Q       |
| م<br>3       | Ĝ Startseite                                                                                                    | Captcha • II                                               |        |          |          |        |      |     | •       |
| B            | Kontakte     Kontakte     Kontakte |                                                            |        |          |          |        |      |     |         |
| 8            | Listen                                                                                                    | Weiter Abbrechen                                           |        |          |          |        |      |     | л.<br>О |
| +            | Segmente                                                                                                    |                                                            |        |          |          |        |      |     | 0       |
|              | Unternehmen                                                                                                    | S Listen                                                   | Zu die | esem Sch | ritt zur | ückkel | nren |     | J       |
|              | Landing Pages 😁                                                                                                    | Ausgewählte Liste(n): Newsletter deutsch                   |        |          |          |        |      |     | _       |
|              | Formulare                                                                                                    |                                                            |        |          |          |        |      |     | +       |
|              | Einstellungen                                                                                                    | Einstellungen                                              | Zu die | esem Sch | ritt zur | ückkel | nren |     |         |
|              | 🔊 Kampagnen                                                                                                    | Anmeldebestätigung: Double-Opt-in-E-Mail                   |        |          |          |        |      |     |         |
|              | 💪 Automatisierungen                                                                                                    |                                                            |        |          |          |        |      | 1   |         |
|              | 🛱 Transaktional                                                                                                    | O Nachrichten                                              | Zu di  | esem Sch | ritt zur | ückkel | nren |     |         |
|              | Conversations                                                                                                    | Teilen                                                     | Zu die | esem Sch | ritt zur | ückkel | nren |     |         |
|              | Deals                                                                                                    |                                                            |        |          |          |        |      | - 1 |         |
|              | 💾 Meetings                                                                                                    | ? Mehr erfahren über DSGVQ                                 |        |          |          |        |      |     |         |
|              | 🗞 Anrufe                                                                                                    |                                                            |        |          |          |        |      | - 1 |         |
|              |                                                                                                    |                                                            |        |          |          |        |      | ÷   | \$      |

Einfach auf Teilen klicken und dort den iframe kopieren

| elden (C)                                                                                                    | B Homepage - Brevo                                                                                                    |                  |          |          |          |         | -    |
|----------------------------------------------------------------------------------------------------|----------------------------------------------------------------------------------------------------|------------------|----------|----------|----------|---------|------|
| C https://app.brevo.c                                                                                                    | m/contact/forms/subscription/edit/669fdec3483852555449f4fa                                                                                                    | A                | <u>ک</u> | r ¢      | £≡       | Ē       | ~    |
| Brevo<br>Startseite                                                                                                    | Nachrichten                                                                                                    | ;                | Zu die   | esem Sch | nritt zu | rückkel | iren |
| Kontakte     Kontakte     Kontakte | © Teilen                                                                                                    |                  |          |          |          |         |      |
| Listen<br>Segmente<br>Unternehmen<br>Landing Pages 😁                                                                                                    | Quick Share         Teilen Sie Ihr Formular mit einem Link oder einem QR-Code         https://09157508.sibforms.com/serve/MUIFAP1GYFJF (D)         Sehen Sie sich eine Vorschau Ihres Formulars an                                                                                                    |                  |          |          |          |         |      |
| Formulare<br>Einstellungen<br>Kampagnen<br>C Automatisierungen                                                                                                    | Einbetten<br>Um mehr über die Brevo-Formulare zum Einbetten zu erfahren, lesen Sie bitte <u>diesen Artikel.</u><br>Iframe HTML Einfaches HTML                                                                                                    |                  |          |          |          |         |      |
| 🛱 Transaktional                                                                                                    | Verwende die Iframe-Version des Formulars, um es auf deiner Website oder in deinem Blog anzuzeigen. Du kannst d<br>Breiten- und Höhen-Tags "width" (Breite) und "height" (Höhe) änderst.                                                                                                    | die Größe der An | zeige    | ändern,  | indem    | du die  |      |
| Conversations                                                                                                    | <iframe filestaw:="" height="305" hock="" mannin-lift;"="" src="https://09157508.sibforms.com/serve/MUIFAP1GYFjRnVe7UFgtpfZQN-&lt;br&gt;TMko9038TkbU8gdS_UU84rl830026K5elX2diemPy-IM25K3toP7p7u89PUfgN3_I5ghQ76wU-ve5VXDs-&lt;br&gt;nq1CnuPCw_edfgv2le9yf7592K35N_h3P3grgaalPZwRhdx625V4zLReDk_4GEh4Zhp636wH-vefWB1Qill3-feZg2K9H&lt;br&gt;allowfilliscreen style=" width="540">https://doi.org/10.1011/1011/0011/0011/0011/0011/0011/</iframe> | HRZ8Xw9bO" fr    | amebo    | order="0 | " scroll | ing="au | to"  |
| 🛱 Meetings                                                                                                    | nerromancen oyrus diepsystereinne yn rere dereyniar yn rigitt, duoyniak maat took, systemios                                                                                                    |                  |          |          |          |         |      |
| 🗞 Anrufe                                                                                                    | Fertig                                                                                                    |                  |          |          |          |         |      |

Danach wie oben beschrieben in die Homepage einfügen.